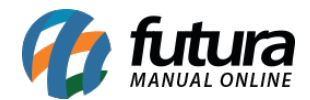

Através do **TEF Futura** é possível utilizar o meio de transferências via PIX, facilitando o recebimento de valores de seus clientes no momento das compras.

Para utilizar essa funcionalidade siga os processos abaixo:

### 1º Processo: Solicitar QR Code a credenciadora

No primeiro processo será necessário adquirir o **TEF Futura**, caso ainda não possua solicite ao seu vendedor ou através do link disponível no final deste tutorial.

Após adquirir o TEF o usuário precisara entrar em contato com as credenciadoras para que possam criar a sua conta e disponibilizar o seu QRCode.

**Credenciadoras disponíveis:** Mercado Pago, ITI – Itaú e C6 (Em breve Santander, Bradesco e Caixa)

Após o cadastro ser aprovado pela credenciadora é necessário entrar em contato com nosso departamento financeiro para que o mesmo realize o intermédio da ativação do cadastro entre a PayGo e a Futura Sistemas.

**Obs:** A equipe financeira irá enviar o contato do usuário ao suporte técnico, o qual irá acompanhar em todo o processo de configuração.

#### 2º Processo: Arquivo DLL

Será disponibilizado uma **DLL** (arquivo) que deverá ser inserida na pasta futura, este arquivo possui configurações para que o funcionamento do PIX seja atualizado constantemente.

| Nome           | Data de modificação | Тіро               | Tamanho  |
|----------------|---------------------|--------------------|----------|
| S PGWebLib.dll | 04/11/2020 19:18    | Extensão de aplica | 2.371 KB |

### 3º Processo: Cadastro do Tipo de pagamento

**Caminho:** <u>Cadastros > Financeiro > Tipos de Pagamento</u>

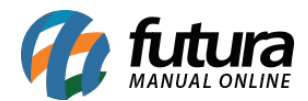

No tipo de pagamento cadastre a opção **Carteira Digital - TEF** e preencha os campos com todas as informações necessárias, conforme exemplo abaixo:

| Cadastro de Tipo de Pagamento 🗴             |             |                            |                |               |  |  |  |  |  |
|---------------------------------------------|-------------|----------------------------|----------------|---------------|--|--|--|--|--|
| Novo [F2]                                   | Editar [F3] | Excluir                    | Gravar [F10]   | Cancelar [F9] |  |  |  |  |  |
| Consulta Principal<br>Geral Outras info.    |             |                            |                |               |  |  |  |  |  |
| Cod. Interno                                | 42          | 01                         |                |               |  |  |  |  |  |
| Tipo Pagamento                              | Carteira D  | Carteira Digital - TEF 🗸 🗸 |                | tivo 🗸        |  |  |  |  |  |
| SubTipo                                     | Nenhum      |                            |                |               |  |  |  |  |  |
| Cliente                                     |             |                            |                |               |  |  |  |  |  |
| Descricao                                   | PIX         | PIX Utiliza na Ver         |                |               |  |  |  |  |  |
| Desconto Percentua                          | al          | 0,00%                      | Desconto Valor | 0,00          |  |  |  |  |  |
| Acrescimo Percentu                          | al          | 0,00%                      | Acrescimo Valo | r 0,00        |  |  |  |  |  |
| LayOut                                      |             | 9                          |                |               |  |  |  |  |  |
| Utiliza Desconto por Faixa de Valores Não 🗸 |             |                            |                |               |  |  |  |  |  |

## 4º Processo: Pagamento via PIX/Carteira Digital

Após realizar todas as configurações, basta apenas executar a venda no **Futura PDV** (Ponto de Venda) com a forma de pagamento **PIX** (Cadastrada anteriormente).

| Forma (     | de Pagame | ento         |       | SubTo         | otal |     | 40,00 |
|-------------|-----------|--------------|-------|---------------|------|-----|-------|
| Desconto :  | 0,00%     | R\$          | 0,00  | IPI :         |      | R\$ | 0,00  |
| Acrescimo : | 0,00%     | R\$          | 0,00  | Total Valor S | ST:  | R\$ | 0,00  |
|             |           | 3 <b>9</b> 3 | 10.00 | Desc. :       | 0,00 | R\$ | 0,00  |
| A PAGAR R\$ |           |              | 40,00 | Acresc. :     | 0,00 | R\$ | 0,00  |
|             |           |              |       | Total         |      |     | 40,00 |
|             |           |              |       | Pag           | 0    |     | 0,00  |

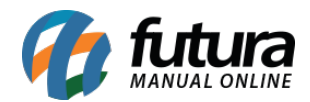

O seu PinPad irá apresentar um QR Code para que o cliente efetue a leitura e valide o pagamento:

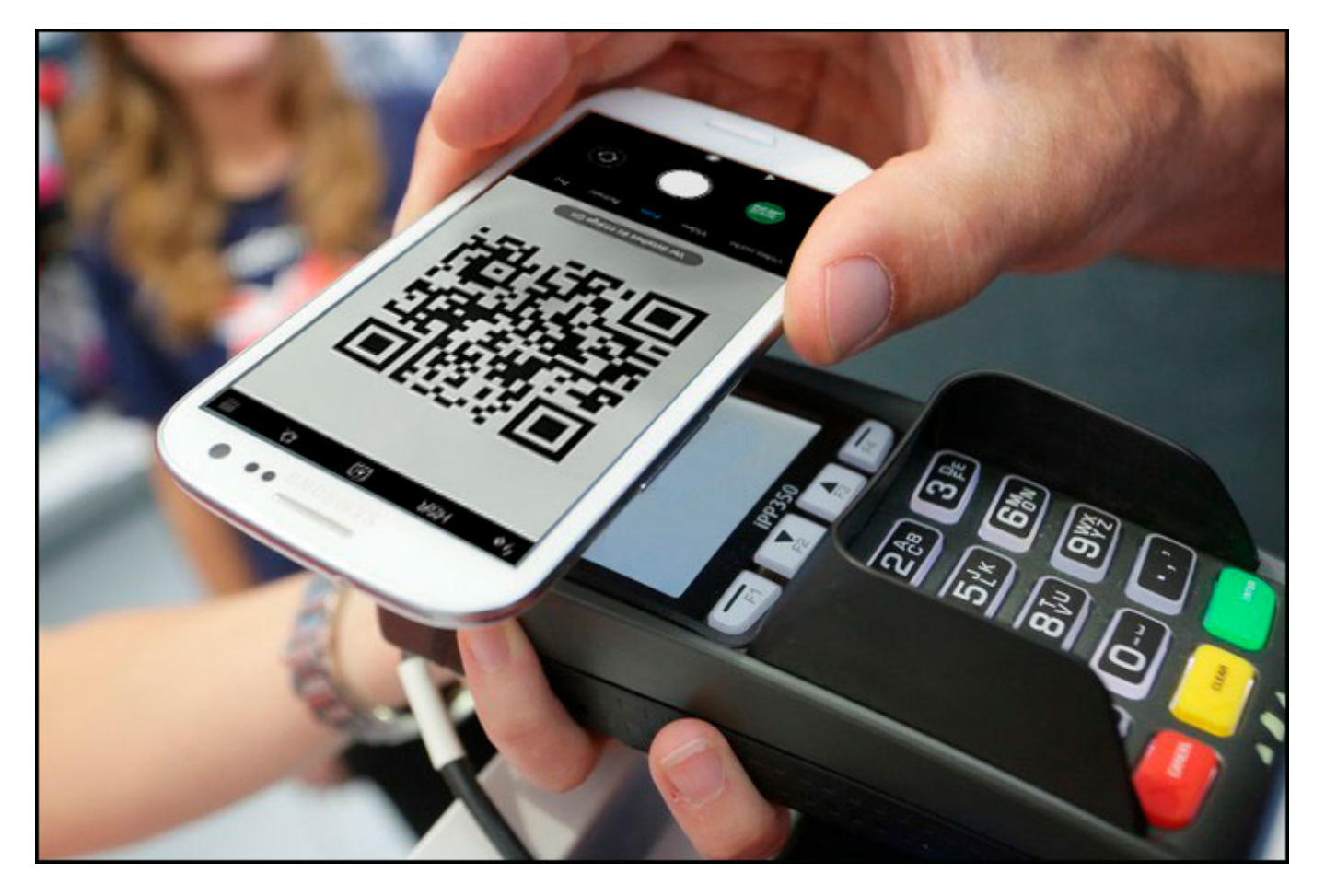

Obs: Caso seu Pin Pad não possua essa função, o **Futura PDV** irá disponibilizar o código em tela para a leitura, conforme exemplo abaixo:

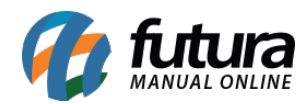

| 9999 - Sistema de PDV - Versao: 2.0 - Release:2021.3.1 | 1.263                                    |                                 | Adm Tef F12 - Ajuda Trocar de Usuario | Minimizar Sair do Sistema |
|--------------------------------------------------------|------------------------------------------|---------------------------------|---------------------------------------|---------------------------|
|                                                        | Codigo                                   | Qtde                            | VI. Unit.                             |                           |
| Muce a                                                 | Finalizar Venda - [ESC] para cancelar    |                                 |                                       |                           |
| 1 1 1 1 1 1 1 1 1 1 1 1 1 1 1 1 1 1 1                  |                                          | TEF - QrCode ::                 |                                       |                           |
|                                                        | Forma                                    |                                 | 500,00                                | 500.00                    |
| And Address of Color                                   | 2103 PIX                                 |                                 |                                       | ,                         |
|                                                        | Descente                                 |                                 | 0,00                                  |                           |
| INFORMACOES GERAIS                                     | Desconto ;                               |                                 | 0.00                                  |                           |
| Usuario Caixa                                          | Acrescimo :                              |                                 | 0,00                                  |                           |
| Tabala da Durana i                                     |                                          |                                 | 0,00                                  |                           |
| TABELA 1                                               | A DAGAD DE                               |                                 | 0.00                                  |                           |
| Data - Hora                                            |                                          |                                 | 0,00                                  |                           |
| 25/02/2021 - 11:52:59                                  |                                          |                                 | 500.00                                |                           |
| INFORMACOES DO PEDIDO                                  | -                                        |                                 | 500,00                                |                           |
| Total Otde.: 1.                                        |                                          |                                 |                                       |                           |
| Total Itens.:                                          |                                          |                                 |                                       |                           |
| Status: Digitação                                      |                                          |                                 | 0,00                                  |                           |
| Usuario: FUTURA                                        |                                          |                                 |                                       |                           |
| Vendedor:                                              |                                          |                                 |                                       |                           |
| Represen:<br>Transp. :                                 |                                          |                                 |                                       |                           |
| Tipo : VENDA                                           |                                          |                                 |                                       |                           |
| Ficha :                                                |                                          |                                 |                                       |                           |
|                                                        |                                          |                                 |                                       |                           |
|                                                        |                                          |                                 |                                       |                           |
|                                                        |                                          |                                 |                                       |                           |
|                                                        |                                          |                                 |                                       |                           |
|                                                        |                                          |                                 |                                       |                           |
|                                                        |                                          |                                 |                                       |                           |
|                                                        |                                          |                                 |                                       |                           |
| to the second                                          | 1234 (179) 1470 (1432)<br>144/0511 - 244 | REALIZE A LETTORA DO QR CODE DO |                                       |                           |
|                                                        |                                          |                                 |                                       |                           |
| Fone: (19) 3463-1212 /                                 | PEDIDO: 2748                             |                                 |                                       |                           |
| (11) 3227-8984                                         |                                          |                                 |                                       |                           |

Após a validação o **Futura PDV** irá emitir o cupom fiscal para o cliente e a transação irá cair na conta em até 10 segundos (Tempo estipulado pelo banco Central, criador do PIX)

# Links Úteis:

## Adquirir o TEF Futura sistemas:

https://www.futurasistemas.com.br/pag/tef-futura/ ou contate seu vendedor

## Credenciadora - Cadastro no Mercado Pago:

https://www.mercadopago.com.br/como-receber-pagamentos/codigo-qr

## Credenciadora - Cadastro no Iti - Itaú:

https://iti.itau/

## **Credenciadora - Cadastro no C6:**

https://www.c6bank.com.br/